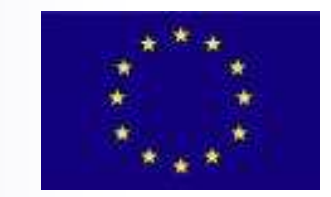

**B.I.R.O.** Best Information through Regional Outcomes

# BIRO local system

Valentina Baglioni Rome, 20th April 2008 BIRO First Technical Meeting 2008

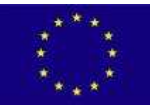

## Summary of BIRO Architecture – 1

- The first part of BIRO Achitecture shows what happens at the Local BIRO system:
  - 1. the **BIRO Adaptor** makes a connection to a local db and exports data as XML files
  - 2. the **BIRO Database Manager** reads the XML files and stores data into the local Postgresql BIRO Database
  - 3. **BIRO Statistical Engine** connects to local BIRO Database and runs statistical functions
  - 4. **BIRO Statistical Engine** uses LaTex features to produce local statistical reports

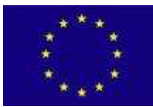

#### Summary of BIRO Architecture – 1

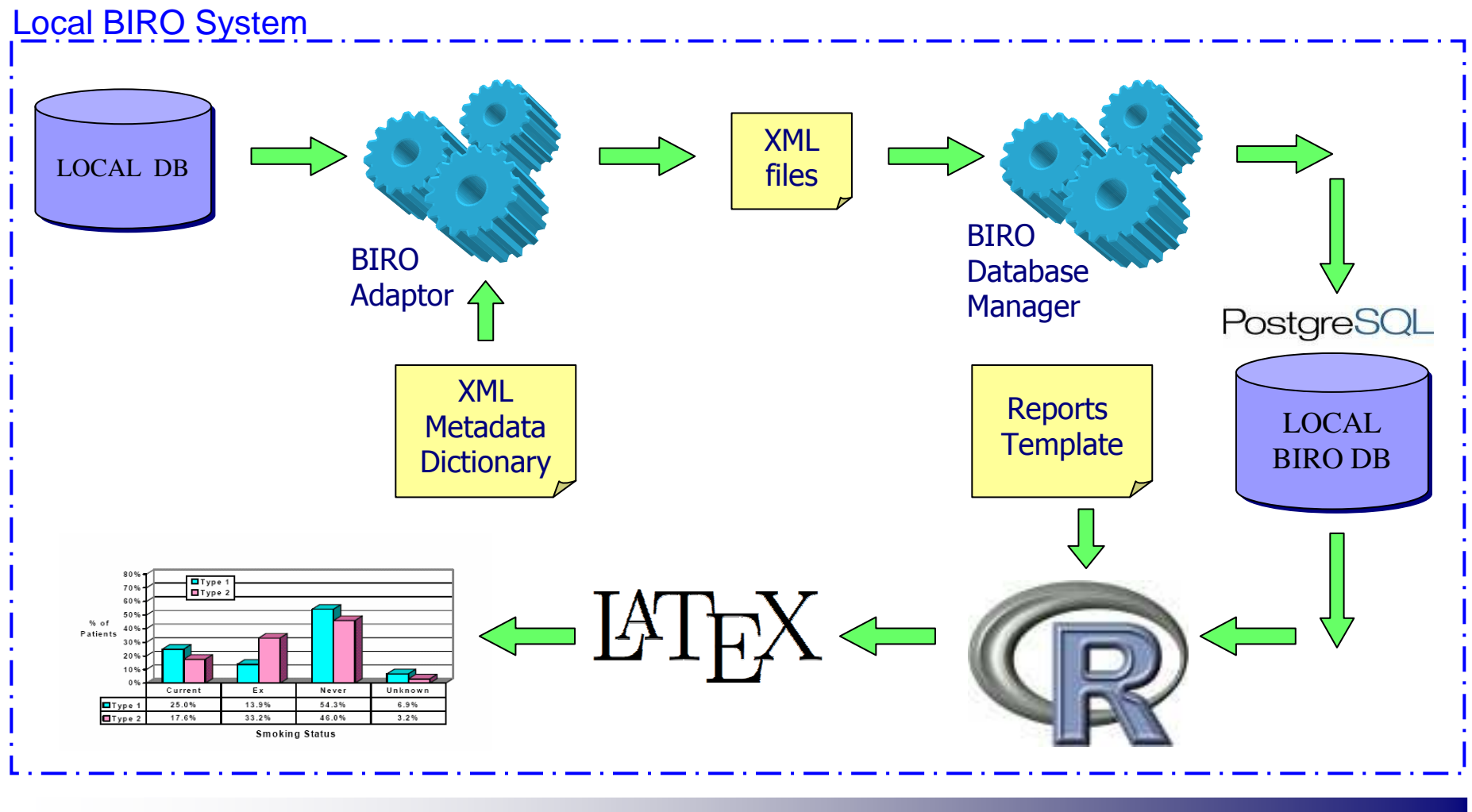

**BIRO Architecture – part 1** 

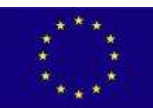

#### How to run BIRO Adaptor

- Step 1
- A simple Java standard property file is needed to configure the BIRO Adaptor
- The configuration is divided into different sections
  - □ **JDBC** → how to connect to local database
  - $\Box \quad MergeTable \rightarrow how to retrieve data from local database$
  - BIROFields → how to match retrieved data with BIRO XML schema

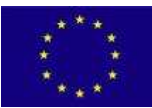

## Configuration file - jdbc

You need to explain to BIRO Adaptor how to connect to the local db (JDBC driver, URL, username, password)

```
# JDBC Connection properties, starting section
[JDBC]
# JDBC Driver to use, specify the full name of the Java class
Driver=org.postgresql.Driver
# JDBC url to connect to, specify the full jdbc url
Url=jdbc:postgresql:rrdm
# JDBC User name, specify the database username
Username=postgres
# JDBC Password, specify [optional] the password for the database
# If this field is empty it will be asked on input console
# for more security
Password=
```

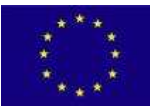

# Configuration file – mergeTable

You need to explain to BIRO Adaptor how to retrieve data from local db by writing queries in SQL language

```
# MergeTable information
[MergeTable]
# Specify the sql query to execute to retrieve all data
# to export in one table
SourceQuery=SELECT * FROM "MergeTable" ORDER BY "ID_CND", "EPIDATE"
;
# Specify the sql query to count rows to export
# (first column MUST be the one with the count)
CountQuery=SELECT COUNT(*) FROM (SELECT * FROM "MergeTable") AS N ;
# Specify date format of the date fields
DateFormat=dd/MM/yyyy
```

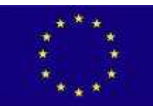

## Configuration file – mergeTable

- Two possible ways of working:
- Pre-processing : create a MergeTable in your database (as we did in Perugia) → the query retrieves data from this table
   □ Simple query definition, fast execution
- Post-processing : use a complex query to retrieve a view of different tables → must use JOINS, VIEWS
   □ Complex query definition, execution can be slow

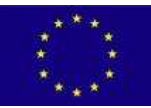

### Configuration file – BIROfields

Static BIRO fields (SourceProfile) are simply stored in the configuration file as follows
 <BIROFieldName>=<value>

```
# Static Fields
[SiteHeader]
```

```
DS_ID=2
DS_ADDRESS_1=Via E. Dal Pozzo
DS_ADDRESS_2=06126 Perugia, ITALY
DS_POST_CODE=06126
DS_COUNTRY=IT
DS_C_CONTACT=Massimo Massi Benedetti
DS_C_EMAIL=massi@unipg.it
DS_T_CONTACT=Pietro Palladino
DS_T_EMAIL=pietro.palladino@diei.unipg.it
```

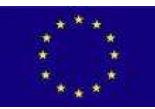

#### Configuration file – BIROfileds

- The BIRO fields mapping is done writing for each pair BIROField, ColumnName
  - <BIROFieldName>=<ColumnName>

# Profile Fields
[Profile]
PAT\_ID=id\_CND
TYPE\_DM=TIPODIAB
SEX=SESSO
DOB=NASCITA
DT\_DIAG=DATADIAG
# Episode Fields
[Episode]
EPI\_DATE=EPIDATE
WEIGHT=WEIGHT
HEIGHT=HEIGHT

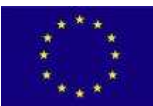

#### How to run BIRO Adaptor

- Step 2
- BIRO Adaptor can be executed writing this command in the console:

#### 

- java is the Java Virtual Machine launcher
- -Xmx1024m is an option to allow the virtual machine to increase the memory
- -cp specify the class-path of the process
- BIROAdaptor.jar is the Adaptor jar file containing the main class
- <jdbcdriver> is the jar file containing the JDBC driver class, depends on the chosen DBMS
- eu.biro.[...].BIROAdaptorMain is the fully qualified name of the main class that starts the process
- AdaptorConfig.conf> is the path of the configuration file to load
- Export> is the export directory where the XML files will be stored

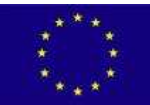

#### How to run BIRO Database Manager

- Step 1
- A simple Java standard property file is needed to configure the JDBC connection BIRO local database

```
#JDBC Driver to use, specify the full name of the Java class
hibernate.connection.driver_class = org.postgresql.Driver
#Hibernate Dialect
hibernate.dialect = org.hibernate.dialect.PostgreSQLDialect
#JDBC url to connect to, specify the full jdbc url
hibernate.connection.url = jdbc:postgresql://localhost/BIROdatabase
# JDBC User name, specify the database username
hibernate.connection.username = myuser
# JDBC Password for the database
hibernate.connection.password = secret
```

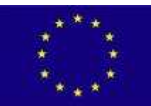

#### How to run BIRO Database Manager

- Step 2
- BIRO Database Manager can be executed writing this command in the console:

- java is the Java Virtual Machine launcher
- -Xmx1024m is an option to allow the virtual machine to increase memory
- -cp specify the class-path of the process
- BIRODatabaseManager.jar is the BIRO Database Manager jar file containing the main class
- <jdbcdriver> is the jar file containing the JDBC driver class, depends on the chosen DBMS
- test.BIRODatabaseManagerMain is the fully qualified name of the main class that starts the process
- SIRODatabaseManagerConfig.conf> is the path of the configuration file to load
- Import> is the export directory where the BIRO Export XML files have been stored